# DBPLUS better performance

# Performance Monitor dla Oracle

# Latch: Undo Global Data

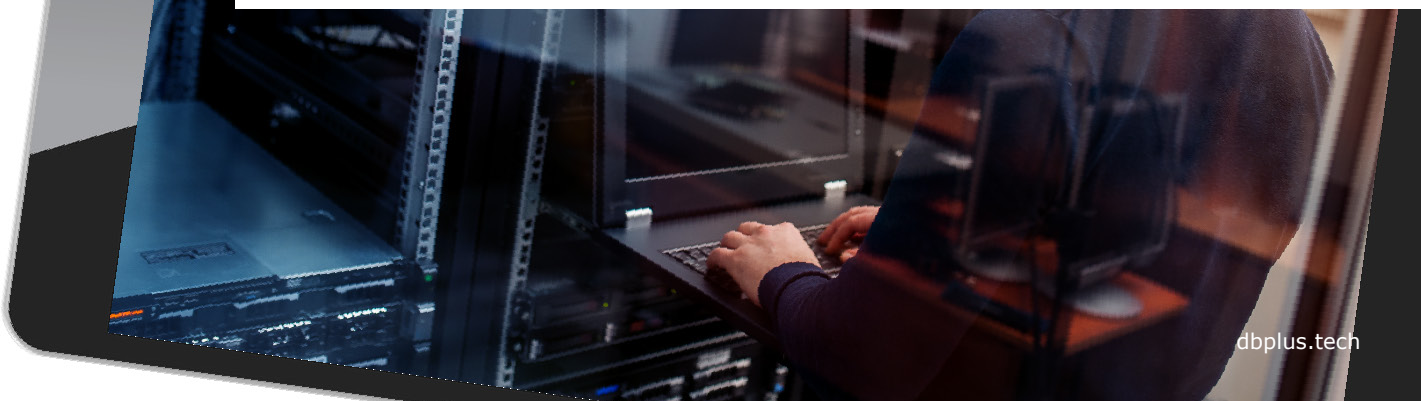

#### Rozpoznanie problemu Latchy

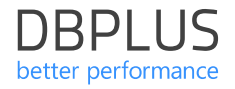

Sprawdzenie problemu blokad w bazie danych rozpoczynamy w zakładce Load Trends.

W celu analizy wybieramy statystykę wydajnościową Elapsed Time oraz Latches.

Wyszukujemy okres z wysokim poziomem **latchy**.

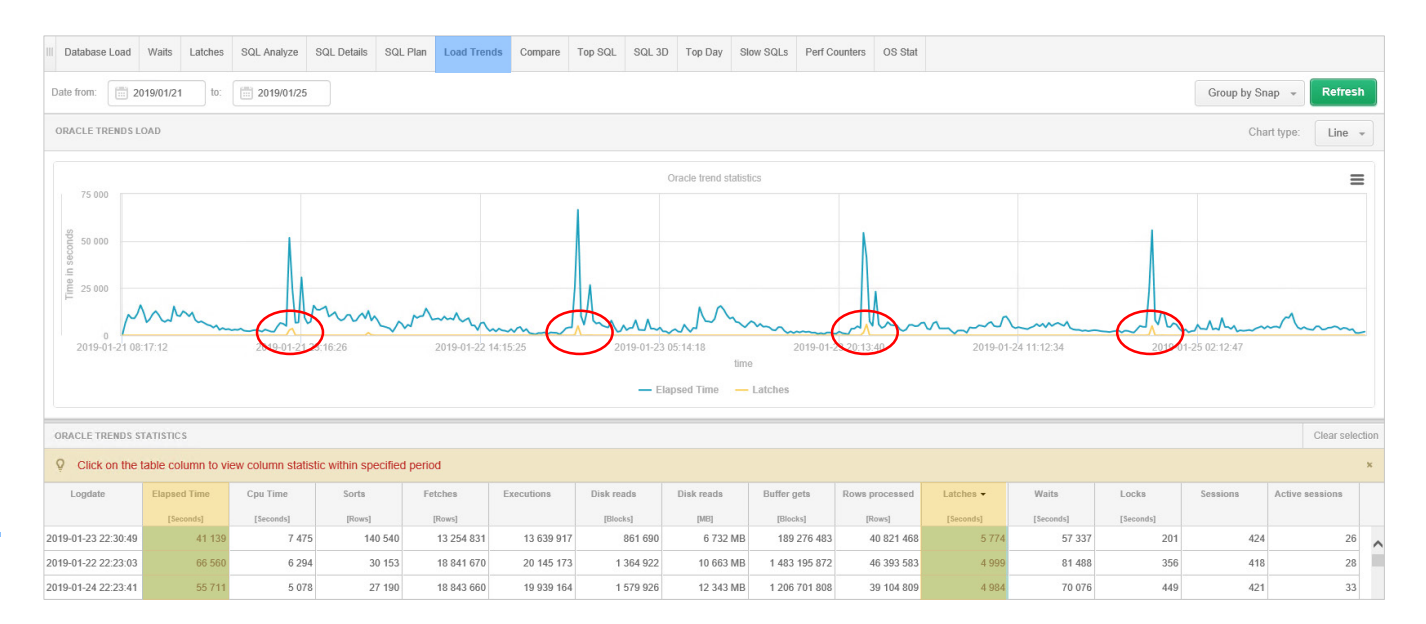

### Latches

W celu dalszej analizy przechodzimy do zakładki Latches.

Wybieramy **datę** dla której problem został zdiagnozowany.

Wskazując punkt na wykresie z wysokim poziomem latchy, otrzymujemy informacje o rodzaju latcha w danym snap.

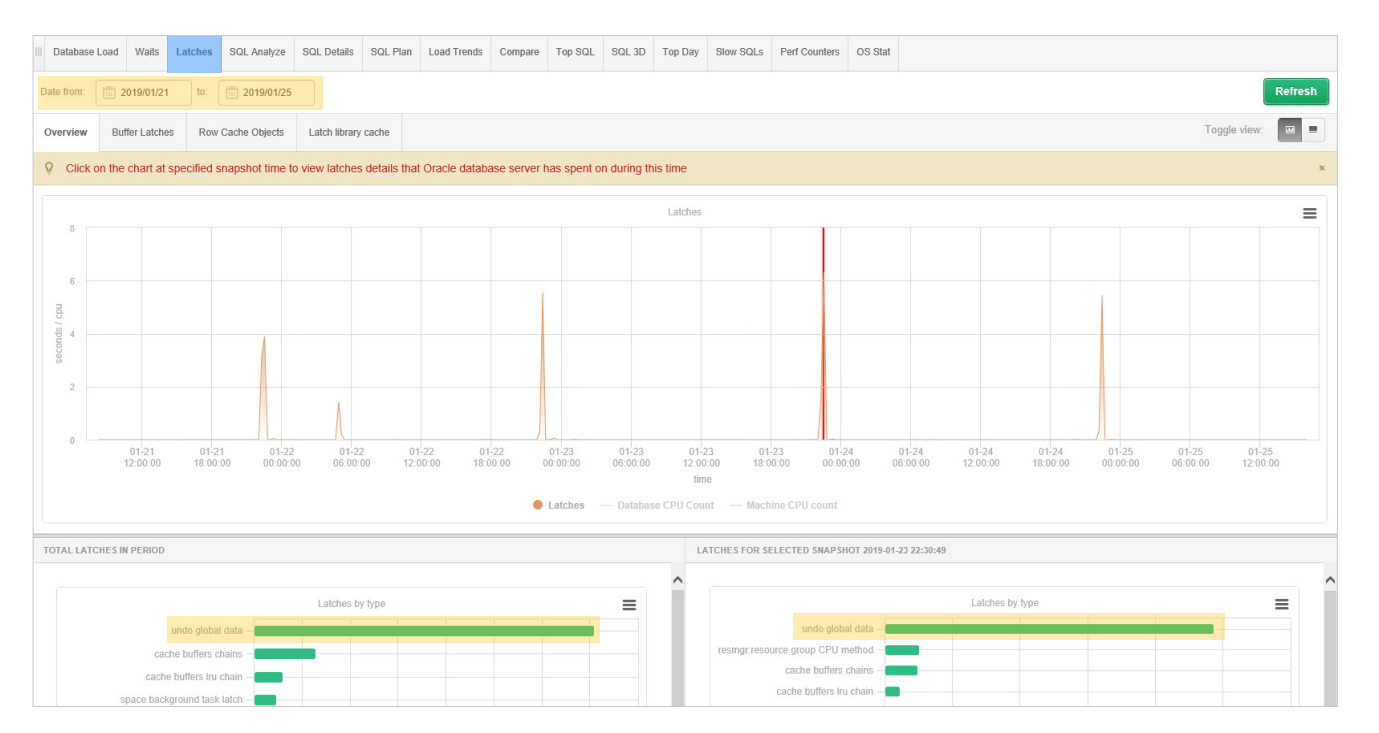

DBPLUS

better performance

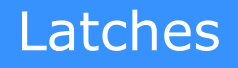

W omawianym przykładzie głównym problemem jest Latch typu: **Undo Global Data.** 

Latch ten powstaje w wyniku utrudnionego dostępu zapytań do **przestrzeni UNDO.** 

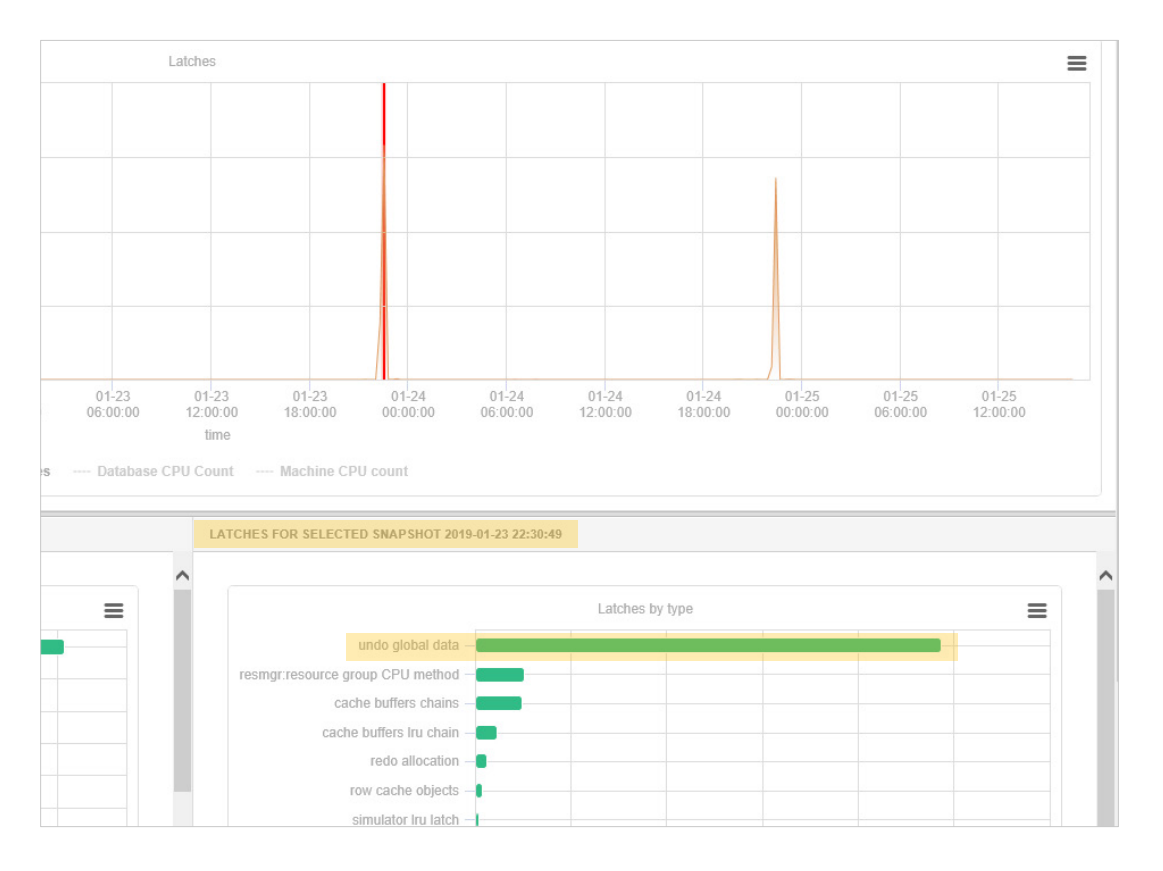

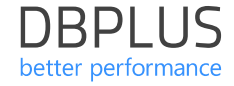

W celu wyszukania zapytań wykorzystujących przestrzeń UNDO przechodzimy do zakładki SQL 3D.

SQL 3D

Ograniczamy wyszukiwanie wybierając statystykę **Rows** processed oraz typ raportu Log generating statements.

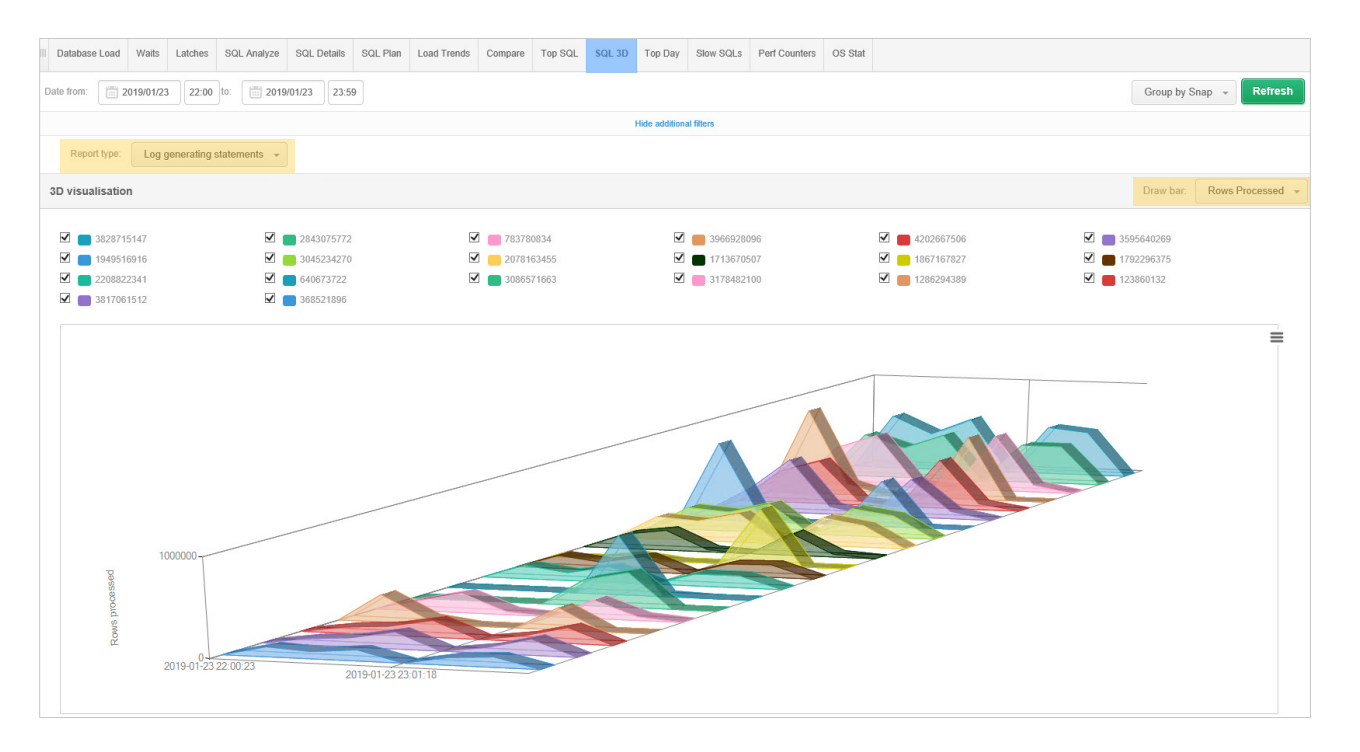

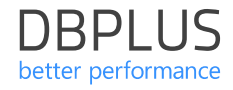

SQL 3D

Wyszukujemy zapytania generujące zmiany i dodajemy do schowka **Add to query hash** list w celu dalszej analizy.

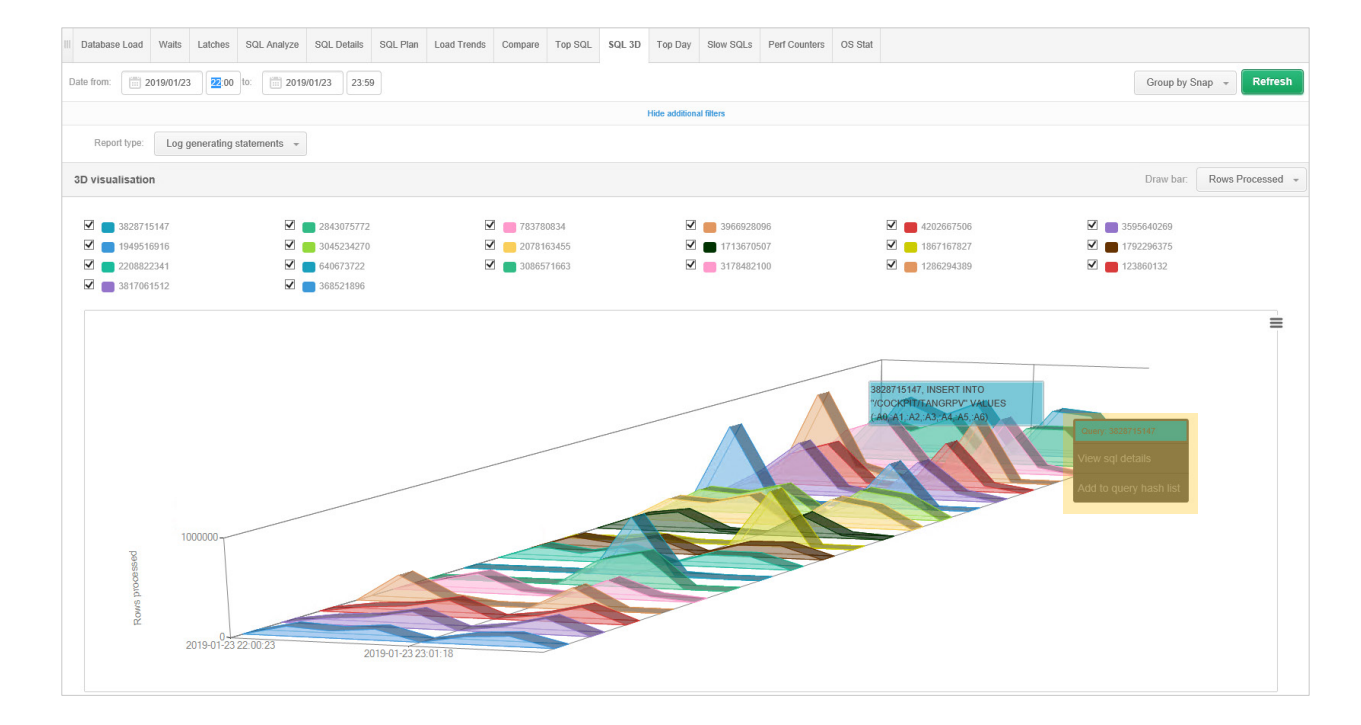

| Lize Waits Latches SQL Analyze SQL Details SQL Plan Load Trends Compare Top SQL SQL 3D Top Day Slow SQLs Perf Counters OS Stat                                                                                                    |                               |
|----------------------------------------------------------------------------------------------------|-------------------------------|
|                                                                                                    |                               |
| Cych 3828715147 From: 💼 2019/01/23 00:00 lo: 💼 2019/01/23 23:59 🗹 Group by plan hash Group by Snap 🗸 🗅 Online values Refr                                                                                                    | h Find SQL                    |
| zmian. STATEMENT TEXT                                                                                                    |                               |
| INSERT INTO "/COCKPIT/TANGRPV" VALUES(:A0,:A1,:A2,:A3,:A4,:A5,:A6)                                                                                                    |                               |
| SQL STATISTICS (SQL ID: fn2016bk3bab) Show values per 1 executions                                                                                                    |                               |
| / W CZASIE Date Plan hash Elapsed Time Cpu Time Rows processed Fetches Executions Parse Calls Disk Reads Disk Reads Buffers Get Buffer Quality Module Outline cate                                                                                                    | ry Elapsed Time<br>per 1 Exec |
| Integration Iscondal Iscondal | [Seconds]                     |
| achodzi 2019-01-23 22:15:36 0 556.5 11.8 599 174 0 6.850 112 4.066 0.GB 3.566.039 99.9 /COCKPT/SAP                                                                                                    | 0.08125                       |
| Fywania 2019-01-23 22:30:49 0 151.4 7.5 409 725 0 2.984 12 956 0.68 2.301.481 1000.0 (COCKPT/TSAP                                                                                                    | 0.05073                       |
| 2019-01-23.22.46.06 0 12.8 6.0 591 021 0 1656 6 0 0 2 598 125 100.0 / COCKPT/SAP                                                                                                    | 0.00773                       |
| 2019-01-23.23.16.52 0 157.0 3.8 530.064 0 4757 27 1 0.68 2.265.602 100.0 /COCKPT/SAP                                                                                                    | 0.03301                       |
| 2019-01-23 23:31:44 0 10.2 4.0 487 851 0 1420 2 0 1914 262 100.0 /COCKPIT/SAP                                                                                                    | 0.00720                       |

Wykonujemy anal zapytań generują największą liczbę

Weryfikujemy czy wystąpienia wyso poziomu latchy za scenariusz wycof transakcji.

SQL Details

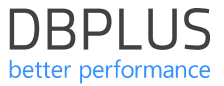

#### Perf Counters

W tym celu sprawdzamy w zakładce Perf Counters statystykę: Rollbacks only – consistent read gets/debug.

W momencie występowania problemu występuje **wysoki poziom wycofywania zmian** na wcześniej zweryfikowanych zapytaniach co jest przyczyną utrudnionego dostępu do **przestrzeni UNDO.** 

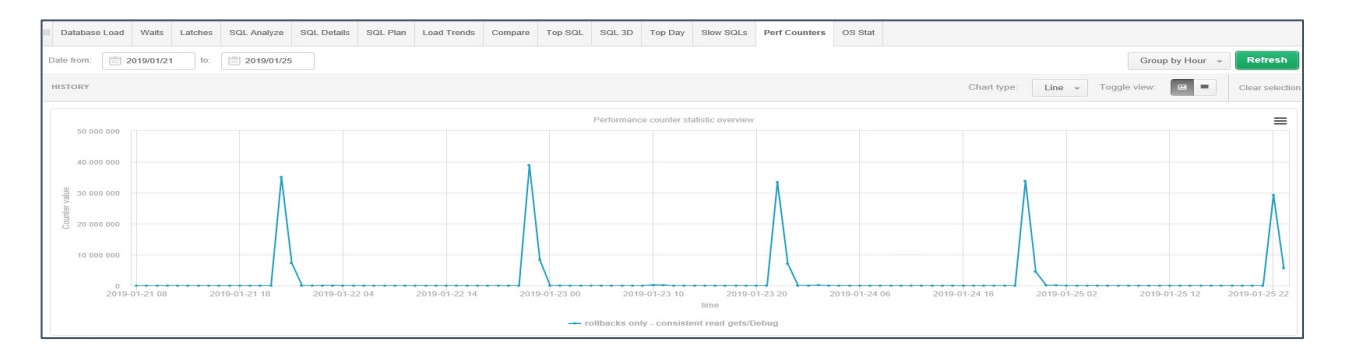

**DBPIUS** 

better performance

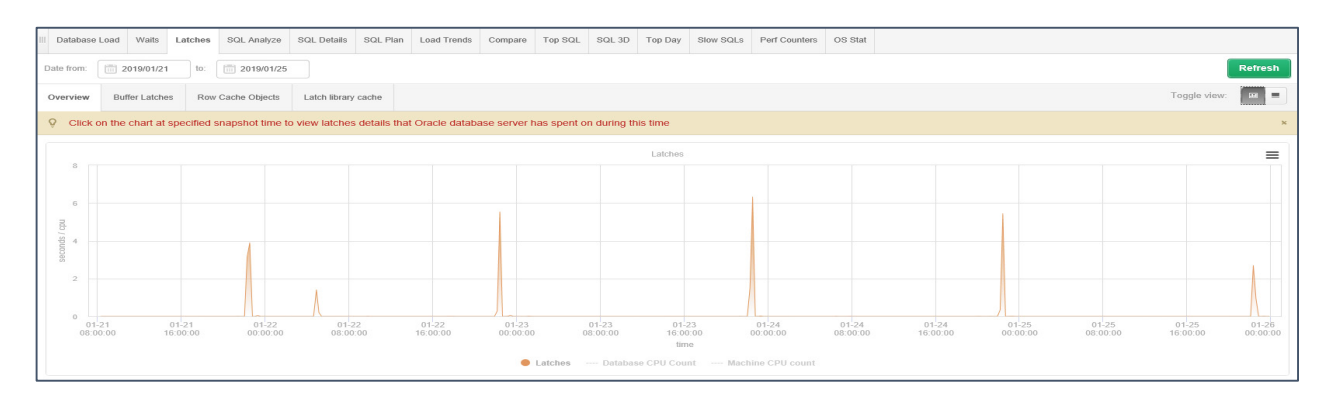

# DBPLUS better performance

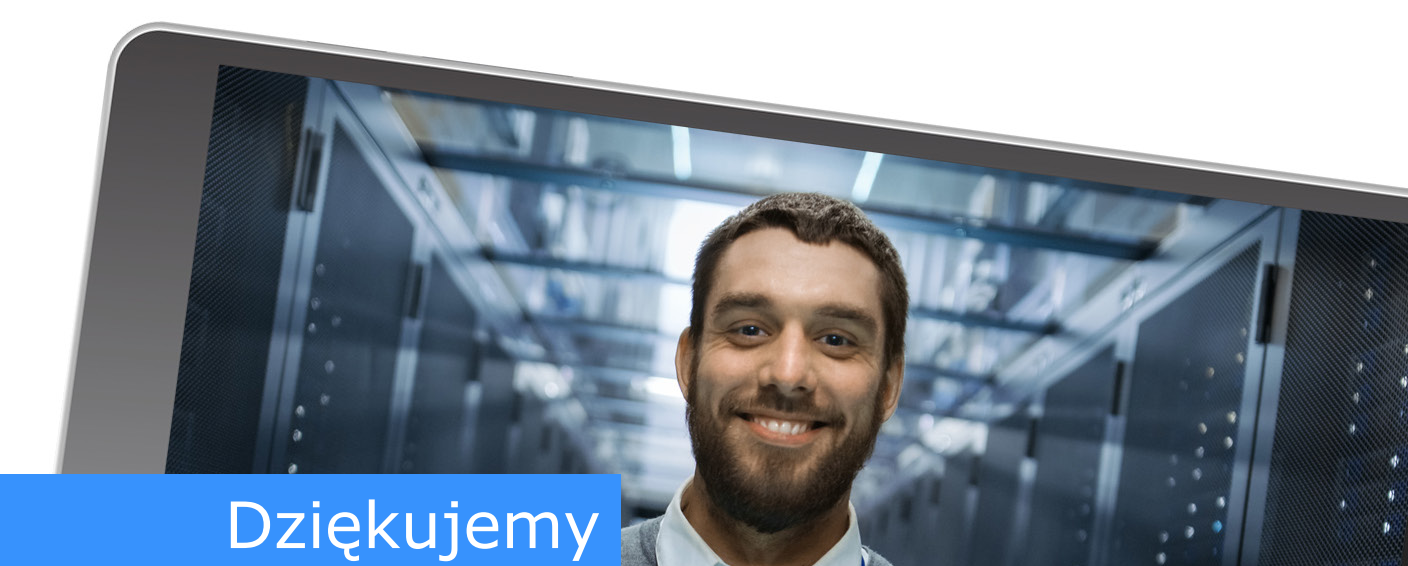

# www.dbplus.tech

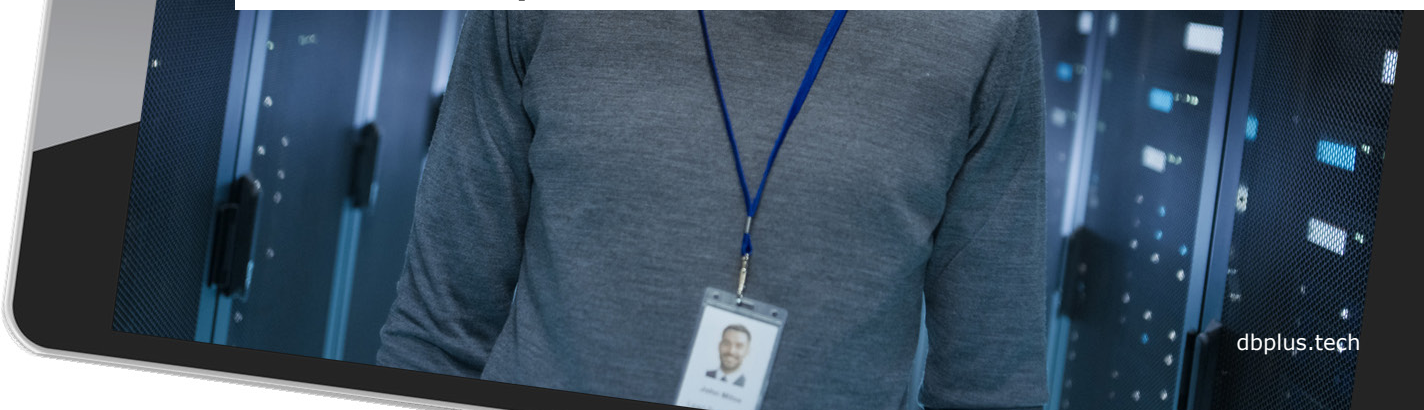